# Qualified Mental Health Professional Registration and Training Instructions

# **Registration Instructions**

# Step 1

To start the training, visit https://dss.sd.gov/qmhp/Default.aspx

#### Step 2

Click "Register Here"

WELCOME TO DIVISION OF BEHAVIORAL HEALTH TRAINING

County Board of Mental Illness Member Training

Qualified Mental Health Professional Registration

Login or Register Here

# Step 3

Fill out your contact information and ensure that all information is accurate as we will use the contact information to get ahold of you as needed.

# \*Please remember this password, as this is what you will use to log in to take your test.\*

| REGISTER US                                                            | ER                            |
|------------------------------------------------------------------------|-------------------------------|
| □ I am a County B                                                      | oard of Mental Illness Member |
| Contact Inform                                                         | ation                         |
| Email                                                                  |                               |
| First Name                                                             |                               |
| Last Name                                                              |                               |
| Day Phone                                                              |                               |
| Evening Phone                                                          |                               |
| Physical Addres<br>Address 1<br>Address 2<br>City<br>State<br>Zip Code | SS                            |
| Separate mailir                                                        | ng address 🗆                  |
| Verification Code<br>Password<br>Confirm Password                      | Csh7a<br>(case sensitive)     |
| Continue Cancel                                                        |                               |

Confirm your personal information by clicking "Register".

#### REGISTRATION CONFIRMATION

| Name                 |     |
|----------------------|-----|
| Day Phono            |     |
| Evening Phone        | 1.1 |
| Physical Address     |     |
| Mailing Address      |     |
| Register Edit Cancel |     |

#### Step 5

Upon clicking "Register", you will be directed to login and will receive an email from <u>DSSBHQMHP@state.sd.us</u> notifying you that your account has been activated. Login with the password you just created.

### Step 6

Under "MY TRAINING" the most current training available will be displayed. Click "Register".

| MY TRAINING                                                |                    |                                                    |          |
|------------------------------------------------------------|--------------------|----------------------------------------------------|----------|
| My Training<br>My Account<br>My Address<br>Change Password | Available Training | Qualified Mental Health Professional Training 2021 | Register |

# Step 7

Fill out the following information that describes your qualifications to be a QMHP. Please ensure that you click the **applicable** licensing options that applies for you.

If you do not feel you fit in to one of these options, please reach out to the Division of Behavioral Health at <u>DSSBHQMHP@state.sd.us</u>

#### TRAINING REGISTRATION

#### Please check the box that applies to you:

C A psychologist who is licensed to practice psychology in South Dakota.

- An advanced practice nurse with at least a master's degree from an accredited education program and either two years or one thousand hours of clinical experience including mental health evaluation and treatment.
- A certified social worker with a master's degree from an accredited training program and two years of supervised clinical experience in a mental health setting.
- A person who has a master's degree in psychology from an accredited program and two years of supervised clinical mental health experience and who meets the provision of subdivision <u>36-27A-2(2)</u>.
- A counselor who is certified under chapter <u>36-32</u> as a licensed professional counselor and has two years of supervised clinical experience in a mental health setting and who is employed by the state of South Dakota or a mental health center.
- $\square$  A counselor who is certified under chapter  $\underline{36\text{-}32}$  as a licensed professional counselor-mental health.
- A counselor who is certified under chapter <u>36-32</u> as a marriage and family therapist with two years of supervised clinical experience in a mental health setting.
- □ A physician assistant who is licensed under chapter <u>36-4A</u> and either two years or one thousands hours of clinical experience that includes mental health evaluation and treatment.

If you work for the federal government and are currently licensed in a profession in another state AND in good standing with the licensing boards, and action with the scope of your professional license, please click both boxes that apply.

| A professional as listed in subdivision (1) to | (8), inclusive, who is employed by the federal government and currently licensed in that profession in another state, |
|------------------------------------------------|----------------------------------------------------------------------------------------------------|
| in good standing with the licensing board, a   | ind acting within the scope of the professional's license.                                                            |
| Federal Agency       State of Licensure        |                                                                                                    |

# Step 8

Upon clicking the appropriate licensing box, you will need to **explain your experience** and/or supervision.

| Please explain supervised clinical experience and schooling |  |
|-------------------------------------------------------------|--|
|                                                             |  |
|                                                             |  |
|                                                             |  |
|                                                             |  |
|                                                             |  |
|                                                             |  |
|                                                             |  |

# Step 9

Verify the following information.

□ I verify that I meet the requirements of <u>SDCL 27A-1-3</u>.

□ I verify that my licensure is in good standing with the licensing board.

□ I verify that I am acting within the scope of my professional licensure.

# Step 10

Type your first and last name to sign and insert the date to verify that the above is true and accurate to the best of your knowledge.

| By signing this document, I verify that all th | e above is true and accurate to the best of my knowledge. |
|------------------------------------------------|-----------------------------------------------------------|
|                                                | mm/dd/yyyy                                                |
| Signature                                      | Date                                                      |

# Step 11

Click "Continue".

Review all personal information. If correct, please **print this page** and send to the Division of Behavioral Health with your licensure.

\*Registration is not complete until you print the verification form.\*

| TRAINING REG                                                                                                    | SISTRATION CONFIRMATION                                                                                                    |
|----------------------------------------------------------------------------------------------------|----------------------------------------------------------------------------------------------------|
|                                                                                                    |                                                                                                    |
| User                                                                                                    |                                                                                                    |
| Training                                                                                                    |                                                                                                    |
| Occupation                                                                                                    |                                                                                                    |
| Description                                                                                                    |                                                                                                    |
|                                                                                                    |                                                                                                    |
|                                                                                                    |                                                                                                    |
|                                                                                                    | Testing                                                                                                    |
|                                                                                                    | I verify that I meet the requirements of <u>SDCL 27A-1-3</u> .                                                                                                    |
|                                                                                                    | I verify that my licensure is in good standing with the licensing board.                                                                                                    |
|                                                                                                    | I verify that I am acting within the scope of my professional licensure.                                                                                                    |
|                                                                                                    |                                                                                                    |
| By signing this docu                                                                                                    | mont I verify that all the above is true and accurate to the best of my knowledge                                                                                                    |
| by signing this docu                                                                                                    | ment, i venty that all the above is true and accurate to the best of my knowledge.                                                                                                    |
| S                                                                                                    | 2                                                                                                    |
|                                                                                                    |                                                                                                    |
| Next Steps:<br>1. "Print" out this pag<br>2. Click "Register" an<br>3. Upon successful re<br>4. Please mail in a co<br>5. Registration appro | e.<br>Id finish the registration process.<br>egistration, you will receive a confirmation email.<br>opy of the registration page, licensure, and check/money order to Division of Behavioral Health.<br>val may take up to 5-7 business days upon receipt of your registration page, licensure, and check/money order. |
| Register Edit Prin                                                                                                    | Cancel                                                                                                    |

# Step 13

Upon completion of printing the registration page, you will now be able to click "Register".

| <ul> <li>Next Steps: <ol> <li>"Print" out this page.</li> <li>Click "Register" and finish the registration process.</li> <li>Upon successful registration, you will receive a confirmation email.</li> <li>Please mail in a copy of the registration page, licensure, and check/money order to Division of Behavioral Health.</li> <li>Registration approval may take up to 5-7 business days upon receipt of your registration page, licensure, and check/money order.</li> </ol></li></ul> |
|----------------------------------------------------------------------------------------------------|
| Register Edit Print Cancel                                                                                                    |

Upon clicking "Register", you will receive a confirmation email outlining instructions for submitting your required items to the Division of Behavioral Health.

Send the following to the email or mailing address below:

- A photocopy of your relevant professional license
- A copy of the signed registration page printout

#### DSSBHQMHP@state.sd.us

Department of Social Services Division of Behavioral Health Attn: QMHP 3900 West Technology Circle, Suite 1 Sioux Falls, SD 57106

### Step 15

Upon receipt of all the required documentations to the Division of Behavioral Health and meeting all licensure requirements, you will be approved to complete the training. Upon approval, you will receive an email notification to start the training. **Training must be completed within 30 days of initiating the training or it will be deemed as a failed attempt.** 

# **Training Instructions**

#### Step 1

To begin training, visit <a href="https://dss.sd.gov/qmhp/Default.aspx">https://dss.sd.gov/qmhp/Default.aspx</a>

# WELCOME TO DIVISION OF BEHAVIORAL HEALTH TRAINING

County Board of Mental Illness Member Training

Qualified Mental Health Professional Registration

Login or Register Here

#### Step 2

Enter email and password. Click login.

| LOGIN             |       |                  |
|-------------------|-------|------------------|
| Email<br>Password | Login | Forgot Password? |

Click "My Training" on the left-hand side of the page.

| MY TRAINING                                                       |
|-------------------------------------------------------------------|
| <u>My Training</u><br>My Account<br>My Address<br>Change Password |
|                                                                   |

# Step 4

You will be directed to a page to start the training. Click the "Start" button at the top next to the "Available Training".

| MY TRAINING                                 |                                                       |                             |                                 |                               |                                    |                  |             |                    |                               |
|---------------------------------------------|-------------------------------------------------------|-----------------------------|---------------------------------|-------------------------------|------------------------------------|------------------|-------------|--------------------|-------------------------------|
| <u>My Training</u><br><u>My Account</u>     | Available Training Qualified Mental H                 | Health Pro                  | fessional Trair                 | ing 2021 <mark>s</mark>       | tart                               |                  |             |                    |                               |
| <u>My Address</u><br><u>Change Password</u> | Training                                              | <u>Start</u><br><u>Date</u> | <u>Date</u><br><u>Completed</u> | <u>Completed</u><br><u>By</u> | <u>Modules</u><br><u>Completed</u> | <u>Status(%)</u> | Certificate | Expiration<br>Date | <u>Renewal</u><br><u>Date</u> |
|                                             | Qualified Mental Health Professional<br>Training 2021 |                             |                                 |                               | 0 / 13                             | Not<br>Started   |             |                    |                               |
|                                             |                                                       |                             |                                 |                               |                                    | •                |             |                    |                               |

# Step 5

Select the first module to begin training. Training modules must be completed in the order they are listed.

\*Please note there are 13 modules. You are not able to skip modules.

| TRAINING MODULES                                                                                                    |                                     |
|----------------------------------------------------------------------------------------------------|-------------------------------------|
| Training Qualified Mental Health Professional Training 2021<br>Description South Dakota state law requires Qualified Mental Health Professionals (QMHP) to participate in trai<br>Social Services. Only a QMHP may do an examination required as part of an involuntary mental illr<br>Score 100% | ining provided by<br>ness commitmen |
| Module Name                                                                                                    | Module Status                       |
| OMHP Introduction 2021                                                                                                    | New                                 |
| QMHP Voluntary Admission of Adults 2021                                                                                                    | New                                 |
| QMHP Voluntary Admission of Minors 2021                                                                                                    | New                                 |
| QMHP Involuntary Commitment of Adults 2021                                                                                                    | New                                 |
| QMHP Involuntary Commitment of Minors 2021                                                                                                    | New                                 |
| QMHP Petition for Commitment 2021                                                                                                    | New                                 |
| County Board of Mental Illness 2021                                                                                                    | New                                 |
| QMHP Examination 2021                                                                                                    | New                                 |
| Involuntary Commitment Hearing and the County Board of Mental Illness 2021                                                                                                    | New                                 |
| Involuntary and Voluntary Status Change 2021                                                                                                    | New                                 |
| Co-Occurring Commitments 2021                                                                                                    | New                                 |
| Outpatient Commitment Orders and Treatment Orders 2021                                                                                                    | New                                 |
| Human Services Center (HSC) Medical Capacity and Problems that Masquerade as Psychiatric Illnesses 2021                                                                                                    | New                                 |

You will have questions at the end of each module. <u>Please answer all questions or you</u> <u>will be marked as a failed attempt</u>. You have 30 minutes to answer the questions at the end of <u>each</u> module.

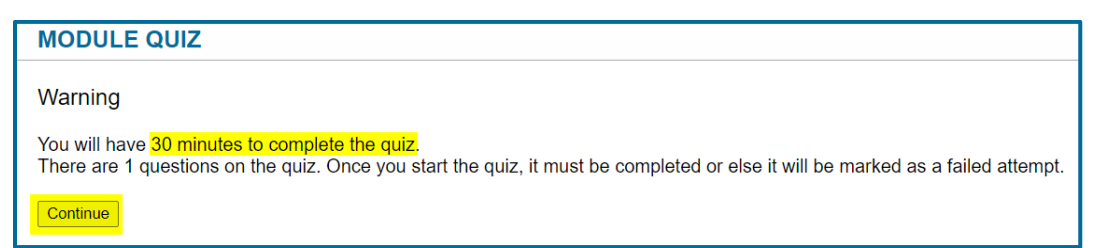

If you answer a question correctly, your score displayed on the "Training Modules" page will increase. Each time you answer a question wrong, your score will drop. Please note you need **above 75% to pass.** 

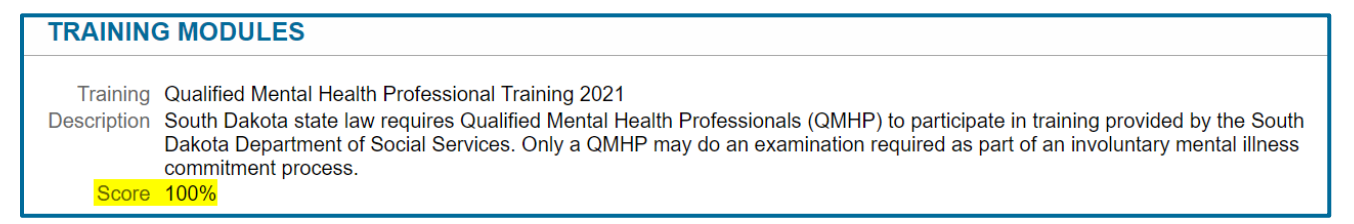

Please note under "Module Status", upon completion of a module, it will say "Completed" and you can move on to the next module. You *cannot* go back to a past module.

| Module Name                             | Module Status |
|-----------------------------------------|---------------|
| QMHP Introduction 2021                  | Completed     |
| QMHP Voluntary Admission of Adults 2021 | New           |
| QMHP Voluntary Admission of Minors 2021 | New           |

Upon completion of training, your score will appear, and your certificate will autopopulate. **Please note your expiration date and eligibility for renewal date.** To print your certificate, please click "Certificate".

| <u>Training</u>                                       | <u>Start</u><br><u>Date</u> | <u>Date</u><br><u>Completed</u> | <u>Completed</u><br><u>By</u> | <u>Modules</u><br><u>Completed</u> | Status(%) | Certificate | Expiration<br>Date | <u>Renewal</u><br><u>Date</u> |
|-------------------------------------------------------|-----------------------------|---------------------------------|-------------------------------|------------------------------------|-----------|-------------|--------------------|-------------------------------|
| Qualified Mental Health<br>Professional Training 2021 |                             |                                 |                               | 13 / 13                            | Passed    | Certificate |                    |                               |